# **Collect Logs and Debugs from Catalyst 9800 WLC**

| Contents                                                                        |
|---------------------------------------------------------------------------------|
| Introduction                                                                    |
| <u>Prerequisite</u>                                                             |
| Requirement                                                                     |
| Components Used                                                                 |
| Background Information                                                          |
| Logs to be Collected on Any WLC Issue                                           |
| Advanced Information on AP/Client Debugs from 9800 WLC                          |
| Always-on-tracing                                                               |
| RadioActive Tracing                                                             |
| Embedded Packet Capture                                                         |
| Packet Capture filtered on AP IP                                                |
| Packet Capture filtered on Client MAC(available after Cisco IOS® XE 17.1.1s)    |
| Verify                                                                          |
| Scenario Specific Log Collection:                                               |
| WLC Platform Issues                                                             |
| AP Join/Connectivity Issues                                                     |
| Client Connectivity Issues                                                      |
| Guest Central Web Authentication (CWA) or Local Web Authentication (LWA) Issues |
| Radio Frequency (RF) or Radio Resource Management (RRM) Issues                  |
| License Issues                                                                  |
| High Availability issues                                                        |
| Web User Interface or GUI Issues                                                |
| Related Information                                                             |

## Introduction

This document describes steps to collect important debugs or show commands from Catalyst 9800 Wireless LAN Controllers (WLC).

## Prerequisite

## Requirement

Cisco recommends that you have knowledge of this topic:

• Basic understanding of Catalyst 9800 Wireless LAN Controllers(WLC)

## **Components Used**

The information in this document is based on these software and hardware versions:

• Catalyst 9800 WLC

The information in this document was created from the devices in a specific lab environment. All of the devices used in this document started with a cleared (default) configuration. If your network is live, ensure that you understand the potential impact of any command.

## **Background Information**

This document describes steps to collect important debugs or show commands from Catalyst 9800 Wireless LAN Controllers (WLC).

## Logs to be Collected on Any WLC Issue

• Document exact and detailed problem description:

Provide information about the WLC platform, version of code, number of APs/clients impacted, SSIDs where the issue is seen, issues observed.

Ex: 9800-40 in HA with software version 16.12.3 guest clients not able to connect to SSID ACME\_CORP\_GUEST, 500 APs, and 200 clients impacted.

• AP details/Client details: Make, MAC Address, Model, OS version, WLAN Adapter Version.

Provide one concrete example of client/AP when it does not work with the MAC address of the AP/Client, model, software version, and WLAN adapter driver version. Ensure that this is AP/Client used to collect outputs and debugs.

Ex: Issue is seen in AP AP02\_ACME 9120AXI where client fails to connect Intel AX200 client MAC@ aaaa.bbbb.cccc with driver version 10.21.0.5

• Timestamps of the issue. Frequency of the issue:

When did the issue start? How often does the issue occur? Is the issue consistently observed?

Provide concrete timestamps of the issue seen when you collect data.

Ex: The issue is consistently seen every time client tries to connect. The issue started to occur on 16/0/4/2020 after upgrade to 16.12.3

• Working vs non-working/changes / Trigger:

Was this working fine before? If it was working fine what changes occurred that could trigger the issue? Is it reproducible? What are the steps done to reproduce it? Provide details about what is working and what is not working.

Ex: It was working fine in 16.12.2s, the issue started to occur in 16.12.3. The issue is consistently reproducible when you connect any client to ACME\_CORP\_GUEST. Other SSIDs are working fine, the same client is able to connect to other SSID in the same AP.

• From Catalyst 9800 CLI, collect output of:

<#root>

Alternatively, you can collect the same output via GUI. Navigate to **Troubleshooting>Debug Bundle** menu:

| Cisco Cisco Ca      | talyst 9800-CL Wireless Cr                                                                                                    | ontroller Welcome sharkar | ** 0 0 |  |  |  |  |
|---------------------|----------------------------------------------------------------------------------------------------|---------------------------|--------|--|--|--|--|
| Q, Search Menu hema | Troubleshooting * > Debug                                                                                                    | Bundle                    |        |  |  |  |  |
| Dashboard           | Hank to TroubleShooting                                                                                                    | Menu                      |        |  |  |  |  |
| Monitoring          | debugBundle_C9800-CL                                                                                                    | 0                         |        |  |  |  |  |
| ⊰ Configuration →   | This supports user to create a compressed package with required info like CLI outputs, lo<br>prior the CLIs of which output needs to be packaged. Maximum 5 CLIs are allowed. |                           |        |  |  |  |  |
|                     | Enter the CLIs of which output                                                                                                    | needs to be packaged      |        |  |  |  |  |
| X Troubleshooting   | show tech wireless                                                                                                    | ×                         |        |  |  |  |  |
|                     | Web Server log                                                                                                    |                           |        |  |  |  |  |
|                     | Core File                                                                                                    |                           |        |  |  |  |  |
|                     | Radioactive Trace log                                                                                                    |                           |        |  |  |  |  |
|                     | Create Debug Bundle                                                                                                    |                           |        |  |  |  |  |

## **Advanced Information on AP/Client Debugs from 9800 WLC**

Some of the debugging functions available in Catalyst 9800 WLC are summarized in this document <u>Understand Wireless Debugs and Log Collection on Catalyst 9800 Wireless LAN</u> <u>Controllers.</u> This guide provides a detailed explanation of the purpose and use of these debugs.

#### **Always-on-tracing**

show logging profile wireless filter mac <radio-or-ethernet-AP-mac> to-file always-on-<FILENAME.txt>

### **RadioActive Tracing**

<#root>

debug wireless mac <MAC> [internal]

!!Reproduce

no debug wireless mac <MAC> [internal]

!! Provide ra\_trace file generated in bootflash:

dir bootflash: | i ra\_trace

#### **Embedded Packet Capture**

#### Packet Capture filtered on AP IP

<#root>

ip access-list extended CAP-FILTER
permit ip host <AP\_IP> any
permit ip any host <AP\_IP>
monitor capture MYCAP clear
monitor capture MYCAP interface Po1 both

monitor capture MYCAP buffer size 100 monitor capture MYCAP match any monitor capture MYCAP access-list CAP-FILTER monitor capture MYCAP start

!!

#### Reproduce

```
monitor capture MYCAP stop
monitor capture MYCAP export flash:|tftp:|http:.../filename.pcap
```

### Packet Capture filtered on Client MAC(available after Cisco IOS® XE 17.1.1s)

<#root>

monitor capture MYCAP clear monitor capture MYCAP interface Pol both monitor capture MYCAP buffer size 100 monitor capture MYCAP match any monitor capture MYCAP inner mac <Client\_MAC> monitor capture MYCAP start

!!

Reproduce

monitor capture MYCAP stop
monitor capture MYCAP export flash:|tftp:|http:.../filename.pcap

#### Verify

show monitor capture MYCAP
show monitor capture MYCAP buffer brief/detail/dump

## **Scenario Specific Log Collection:**

### **WLC Platform Issues**

This scenario covers WLC instability due to WLC reloads, switchovers, crashes, high CPU, memory issues.

Outputs to check key performance indicators KPIs to identify if there could be WLC platform issues.

Check for uptime lower than expected, high CPU utilization or WLC crashes.

```
show ver | i uptime
show redundancy | i Uptime
show proc cpu sorted | i CPU
dir all | i core
```

#### Additional logs to collect for WLC platform issues:

Collect crashes/coredumps system-reports/AP crashes. This can be done via GUI: Navigate to **Troubleshooting > CoreDump and System Report**.

| Troubleshooti | ng* > Core Dump and System | Report                                                                                                    |                                                                                                    |                                                                                                    |
|---------------|----------------------------|----------------------------------------------------------------------------------------------------|----------------------------------------------------------------------------------------------------|----------------------------------------------------------------------------------------------------|
| Core Dump     |                            |                                                                                                    |                                                                                                    |                                                                                                    |
| × Dolete      |                            |                                                                                                    |                                                                                                    |                                                                                                    |
|               | Date & Time                | <ul> <li>Size (Bytes)</li> </ul>                                                                                                    | ✓ Name                                                                                                    | Download                                                                                                    |
|               | 17 Dec 2019 09:14:10       | 867810                                                                                                    | bootflash-1/core/c9800-1_nginx_12668_20191217-091409-CET.core.gz                                                                                                    | 4                                                                                                    |
|               | 17 Dec 2019 09:14:10       | 867810                                                                                                    | stby-bootflash/core/c9800-1_nginx_12668_20191217-091409-CET.core.gz                                                                                                    |                                                                                                    |
| H 4 1         | ▶ H                        |                                                                                                    |                                                                                                    | 1 - 2 of 2 items                                                                                                    |
|               | Core Dump                  | Date & Time           17 Dec 2019 09:14:10           17 Dec 2019 09:14:10           17 Dec 2019 09:14:10           18 Percent PercentPercent Percent Percent Percent PercentPercent Percent Percent Per | Date & Time         Size (0)res)           17 Dec 2019 09:14:10         867810           17 Dec 2019 09:14:10         867810           17 Dec 2019 09:14:10         867810 | Core Dump         Core Dump           X Dubics         X           X Dubics         X           Dubics & Time         Size (Dytes)           X Dubics         X           17 Dec 2019 09:14:10         857810           2005Us0         2005Us0-1_nginx_12668_20191217-091409-CET.core.gz           17 Dec 2019 09:14:10         857810           17 Dec 2019 09:14:10         857810           17 Dec 2019 09:14:10         857810           18 4         1 |

Or via CLI:

```
# more bootflash:system-report*
# copy bootflash:system-report-YYYYMMDD-HHMMSS-Timezone.tar.gz {tftp: | ftp: | https: ..}
OR
# mana banddisburgetem assert*
```

```
# more harddisk:system-report*
# copy harddisk:system-report-YYYYMMDD-HHMMSS-Timezone.tar.gz {tftp: | ftp: | https: ..}
```

Also, collect these outputs:

```
show proc cpu platform sorted 1min
show proc mem platform accounting
show redundancy switchover history
show redundancy history
```

For any AP crashes, you can collect the AP crash files from WLC GUI > Configuration > Wireless > Access Points. Click on relevant AP > Advanced tab.

| Configuration > Wireless > Access Points          | Edit AP               |                   |                                      | ×     |
|---------------------------------------------------|-----------------------|-------------------|--------------------------------------|-------|
|                                                   | General Interfaces    | High Availability | Inventory ICap Advanced              |       |
| ✓ All Access Points                               | Advanced              |                   | AP Retransmit Config Parameters      |       |
| Number of AP(s): 1                                | Country Code*         | US                | AP Retransmit Count 5                |       |
| AP Name V Model Slots V Status IP Addre           | Multiple Countries    | US                | AP Retransmit Interval 3             |       |
| Shankar_3802 AIR-<br>AP3802I- 2 ♥ 10.201.<br>B-K9 | Statistics Timer      | 180               | AP Image Management                  |       |
| I I I II II II III III III IIII IIIIIII           | CAPWAP MTU            | 1485              | Predownload                          |       |
| ٩                                                 | AP Link Latency       | Enabled           | AP Crash Data                        |       |
| > 5 GHz Radios                                    | TCP Adjust MSS Option |                   |                                      |       |
|                                                   | AP TCP MSS            | Enabled           | Download to bootflash Get Crash File |       |
| > 2.4 GHz Radios                                  | Adjust                |                   | Hardware Reset                       |       |
| Dual-Band Radios                                  | AP TCP MSS Size       | 1250              | Derforms reset on the AD             | -     |
|                                                   | Cancel                |                   | 🗄 Update & Apply to D                | evice |

### **AP Join/Connectivity Issues**

This scenario covers AP instability due to APs not been able to join WLC, AP disconnections, CAPWAP tunnel flaps, AP crashes.

Outputs to check key performance indicators KPIs to identify if there could be AP issues:

Check for AP crashes, and for APs with an uptime lower than expected, check for APs that have association uptime lower than expected.

show ap uptime
show ap crash-file
dir all | i crash

Additional logs to collect for AP issues:

<#root>

Always-On Tracing:

show logging profile wireless filter mac <radio-or-ethernet-AP-mac> to-file always-on-<FILENAME.txt>

RadioActive Tracing:

debug wireless mac <AP\_Radio\_MAC>

debug wireless ip <AP\_IP>

Embedded Captures filtered by AP IP address ACL

ip access-list extended CAP-FILTER
permit ip host <AP\_IP> any
permit ip any host <AP\_IP>
monitor capture MYCAP clear
monitor capture MYCAP interface Po1 both
monitor capture MYCAP buffer size 100
monitor capture MYCAP match any
monitor capture MYCAP access-list CAP-FILTER
monitor capture MYCAP start

#### !!Reproduce

monitor capture MYCAP stop
monitor capture MYCAP export flash:|tftp:|http:.../filename.pcap

show wireless stats ap discovery show wireless stats ap join summary show wireless stats ap history show tech-support wireless ap show tech-support wireless ap name <ap-name>

#### **Client Connectivity Issues**

This scenario covers client connectivity issues, association issues, authentication issues, disconnections, and roam issues.

Outputs to check key performance indicators KPIs to identify if there could be client connectivity issues:

Check for client delete reasons, identify top delete reason and see if counters increase.

show wireless stats client delete reasons | ex 0

Additional logs to collect for client connectivity issues.

<#root>

Always-On Tracing:

show logging profile wireless filter mac <Client\_MAC> to-file always-on-<FILENAME.txt>
RadioActive Tracing:

debug wireless mac <Client\_MAC>

Embedded Captures filtered by client MAC:

monitor capture MYCAP clear monitor capture MYCAP interface Pol both monitor capture MYCAP buffer size 100 monitor capture MYCAP match any monitor capture MYCAP inner mac <Client\_MAC> monitor capture MYCAP start

!!Reproduce

monitor capture MYCAP stop monitor capture MYCAP export flash:|tftp:|http:.../filename.pcap show wireless stats client summary | i MAC|<Client\_MAC> show tech-support wireless client

show tech-support wireless client mac-address <Client\_MAC>

#### Guest Central Web Authentication (CWA) or Local Web Authentication (LWA) Issues

This scenario covers guest client web authentication issues, client does not receive redirect URL, or not able to authenticate.

Outputs to check key performance indicators KPIs to identify if there could be web authentication issues:

Check for clients stuck in **webauth** state, check the number of intercepted request, received messages and replied error status replies.

```
show wireless client summary | i Webauth|Number
show wireless stats client detail | i HTTP
```

Additional logs to collect for web authentication issues:

<#root>

Always-On Tracing:

show logging profile wireless filter mac <rClient\_MAC> to-file always-on-<FILENAME.txt>

RadioActive Tracing:

debug wireless mac <Client\_MAC>

Embedded Captures filtered by client MAC:

monitor capture MYCAP clear monitor capture MYCAP interface Pol both monitor capture MYCAP buffer size 100 monitor capture MYCAP match any monitor capture MYCAP inner mac <Client\_MAC> monitor capture MYCAP start

!!Reproduce

monitor capture MYCAP stop
monitor capture MYCAP export flash:|tftp:|http:.../filename.pcap
show wireless stats client summary | i <Client\_MAC>
show wireless stats client delete reasons

show tech wireless client mac-address <Client\_MAC>

!!Client WLAN Adapter wireshark captures or Over The Air(OTA) sniffer trace.

show ip http server all
show tcp statistics
show ip traffic
show ip access-list
show tech-support wireless client
show tech-support wireless client mac-address <Client\_MAC>

#### Radio Frequency (RF) or Radio Resource Management (RRM) Issues

Outputs to check key performance indicators KPIs to identify if there could be RF or RRM issues:

Check for APs with the same channel, max transmit power, high channel count or high channel utilization. For more detailed RF analysis use config analyzer.

```
show ap dot11 [24ghz|5ghz] summary
sh ap auto-rf dot11 [24ghz|5ghz] | i Channel Change Count|Channel Utilization
Additional logs to collect for RF and RRM issues:
<#root>
set platform software trace wireless chassis active r0 rrm all info
!!Debug txpower logs:
set platform software trace wncd chassis active r0 radio-history-txpower info
!!Debug channel changes logs:
set platform software trace wncd chassis active r0 radio-history-channel info
!!Debug radio resets
set platform software trace wncd chassis active r0 radio-history-channel info
!!Debug radio resets
set platform software trace wncd chassis active r0 radio-history-reset info
!!Debug radio resets
```

set platform software trace wncd chassis active r0 radio-history-dfs info !!Collect and decode traces:

show logging profile wireless internal [to-file <file-name>]

!!Change level back to notice:

set platform software trace wncd chassis active RO all-modules notice set platform software trace wireless chassis active RO rrm all notice

### License Issues

Outputs to check key performance indicators KPIs to identify if there could be license issue:

Confirm that WLC is showed as registered and number of APs licensed matches the number of APs.

```
show license summary | i Status:|AP
sh ap sum | i Number of APs
```

Additional logs to collect for license issues:

```
show tech-support license
show logging process ios start last boot to-file bootflash: <file-name>
```

### High Availability issues

Outputs to check Key Performance Indicators (KPIs) to identify if there could be any High Availability issue:

Check uptime for redundancy peers, and if there is any redundancy event.

show redundancy | i ptime
sh log | i REDUNDANCY

Additional logs to collect for High Availability issues

<#root>

show redundancy states show redundancy counters show redundancy switchover history sh logging onboard uptime

!!just for physical WLCs: 9800-40/9800-80/9800-L

show chassis ha-status active show chassis ha-status standby sh platform software stack-mgr chassis active RO sdp-counters sh platform software stack-mgr chassis standby RO sdp-counters sh platform software stack-mgr chassis active RO peer-timeout sh platform software stack-mgr chassis standby RO peer-timeout

### Web User Interface or GUI Issues

- Exact screen capture of the error/issue and reproduction steps.
- Web Browser Name (Firefox, Chrome, and so on,), Browser Version.
- Frontend HTTP Archive Format (HAR) file. The steps are mentioned <u>Generate a HAR file to</u> <u>troubleshoot.</u>
- Frontend console logs. This can be exported out with the steps in Gather Chrome Console Logs.
- Backend Webserver logs. Download from webUI Troubleshooting > Logs > Web Server Logs.

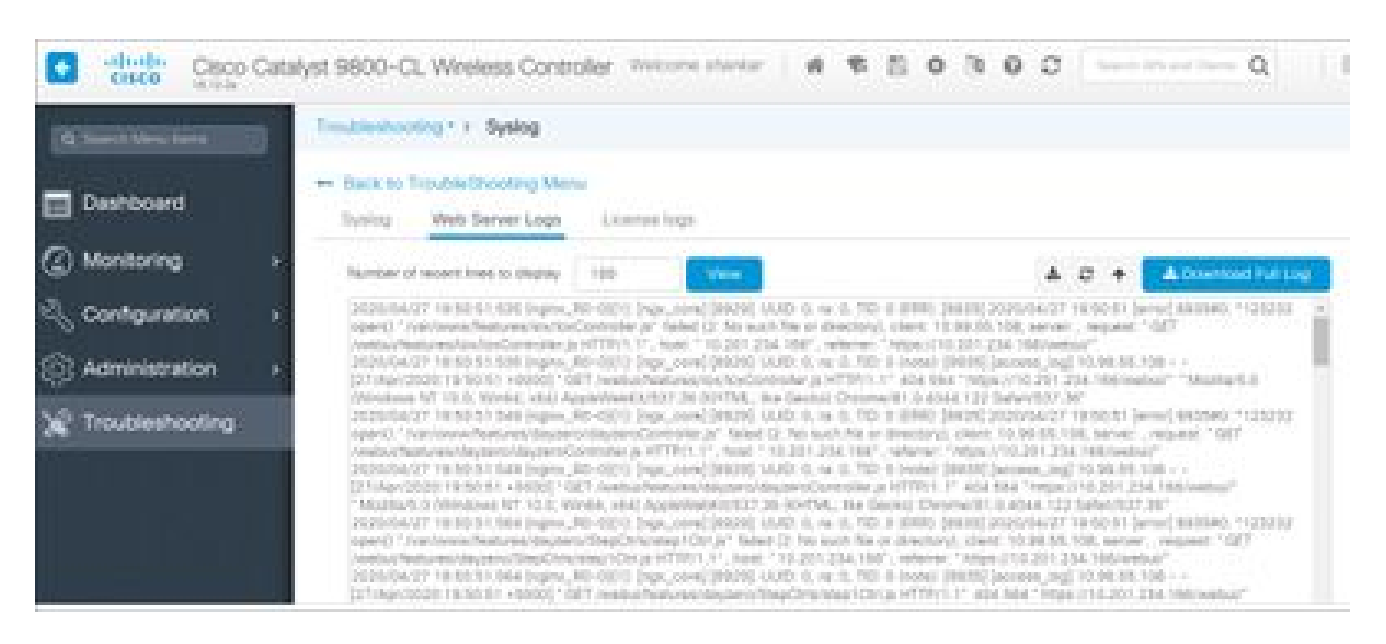

## **Related Information**

<u>Cisco Technical Support & Downloads</u>